### 組合員証の準備と大学生協アプリ(公式) のご案内

### 組合員証の準備

生協の組合員証は「大学生協アプリ」の電子組合員証です。 早稲田大学公式のクレジットカード「早稲田カードStudents」は早稲田大学生にしか持つことので きない、組合員証一体型のクレジットカードで、クレジットカード決済には非常に便利です。

# 生協のご利用の場合には、組合員証を携帯してください。 組合員割引は、組合員証の呈示が無いと行うことができません!

大学生協アプリは教科書購入までにインストールおよび使用できるようにご準備ください。

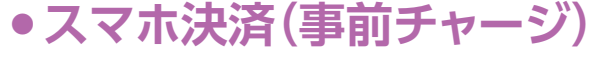

# ●クレジット決済

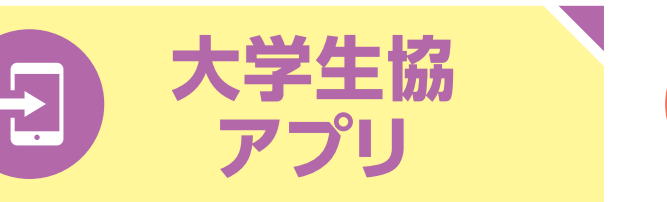

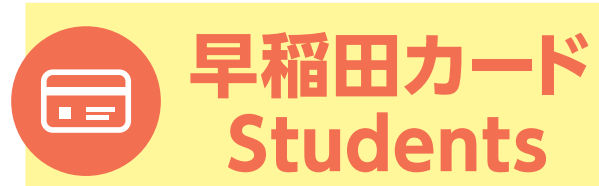

早稲田カードは早稲田大学公式のクレジットカード (生協組合員証一体型)です。お申込み方法詳細は P30·P31をご覧ください。

# 大学生協アプリ(公式)のご案内

## 大学生協アプリ(公式)とは

大学生協アプリ(公式)は大学生協に加入された方、ま たその扶養者・保護者の方に活用いただくスマートフォ ンのアプリです。

「大学生協アプリ(公式)|は、大学生協にご加入いただ いた方のみご利用可能です。

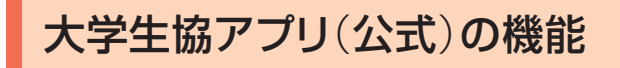

- ☑ 大学生協組合員証表示
- ✓ 大学生協電子マネー
- ✓ ミールパス

24

- ✓ 大学生協店舗での利用履歴確認
- ✓ 扶養者・保護者さまからお子様への電子マネーの送金

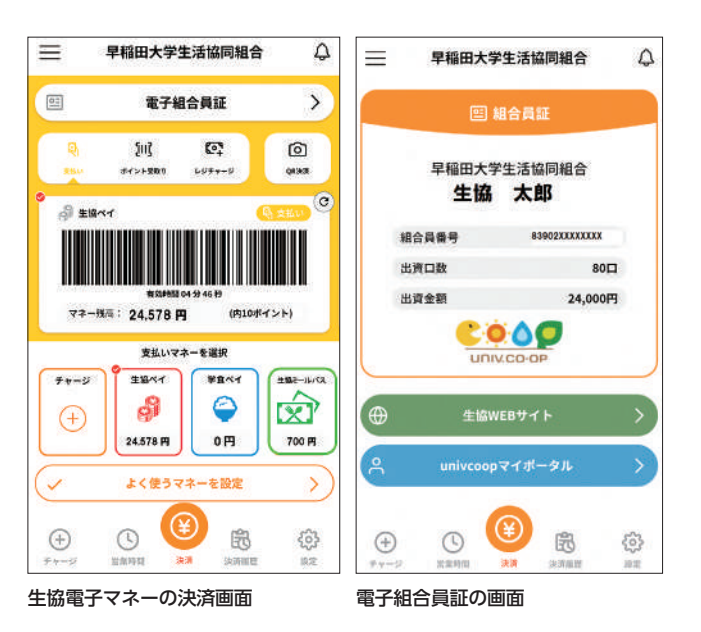

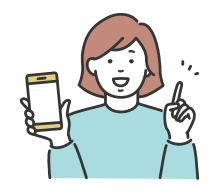

## 大学生協アプリ(公式)を利用するための準備

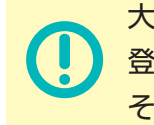

登録方法は**学生の方と扶養者・保護者の方で異なります**。 それぞれに届いているメールで登録内容を確認してください。

- 加入手続きをした大学生協から届く『【重要】大学生協加入 組合員番号のお知 らせと「アプリ登録」のお願い」(メールタイトル)に記載されている「組合員番 号」または「家族組合員番号」をご用意ください。
- 「大学生協アプリ(公式)」の推奨環境は以下の通りです。 iPhone:iOS 12.0以降/Android:Android 9.0以降
- ●「大学生協アプリ(公式)」のご利用前に利用規約を 確認してください。
- ●登録時のメールアドレスを変更したい場合(メールアドレスが受信できる状態) は、「メールアドレス変更フォーム」より、変更をしてください。 「生協組合員番号」と「生年月日」の入力が必要です。 「生協組合員番号」は、『【重要】大学生協ご加入に伴う組合員番号のお知らせ と「アプリ登録」のお願い」メールに記載されています。 登録時のメールアドレスが現在使えない場合は、各生協店舗にてメールアドレ ス変更の手続きをお願いいたします。 大学生協アプリ(公式)利用開始後のメールアドレス変更は生協店舗窓口での

申請となります。完了まで数日いただくこともあるため、変更および変更予定 がある場合は、以下の「パスワードの設定をする」前に、「メールアドレス変更 フォームにて在学中に変更の必要のないメールアドレスを設定してください。 ●機種変更のご予定がある方は、機種変更後に登録をお願いいたします。

# 大学生協アプリ(公式)登録手順

#### パスワード設定 ▶ 大学生協アプリ(公式)のサインインに必要なパスワードの設定をします。

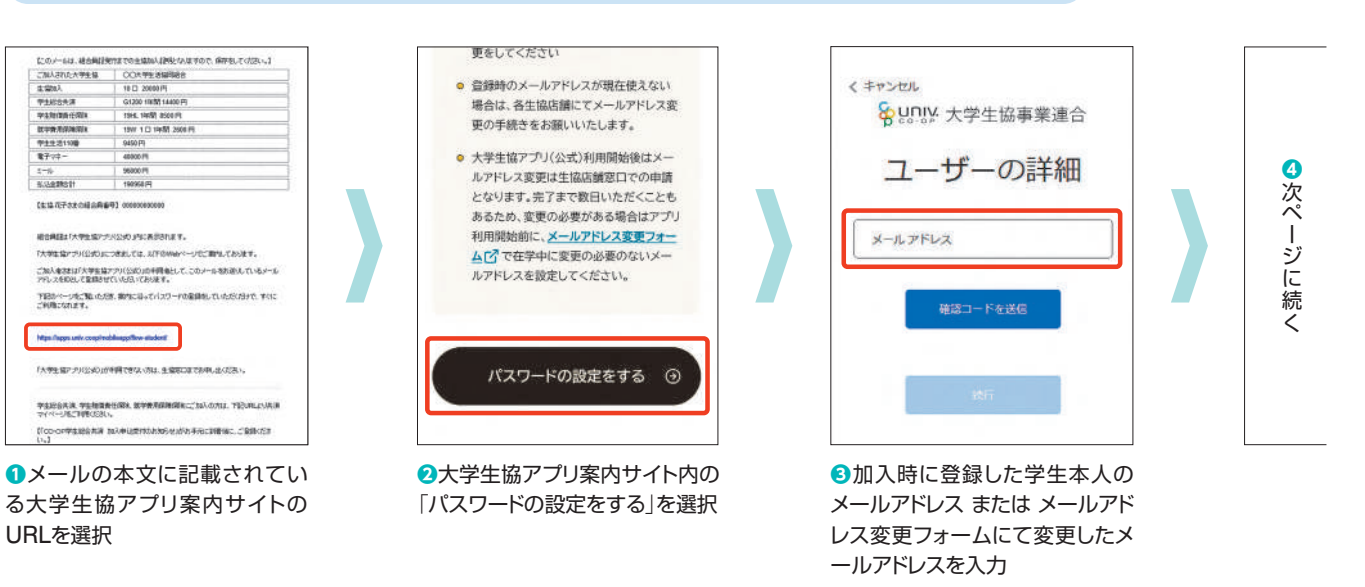

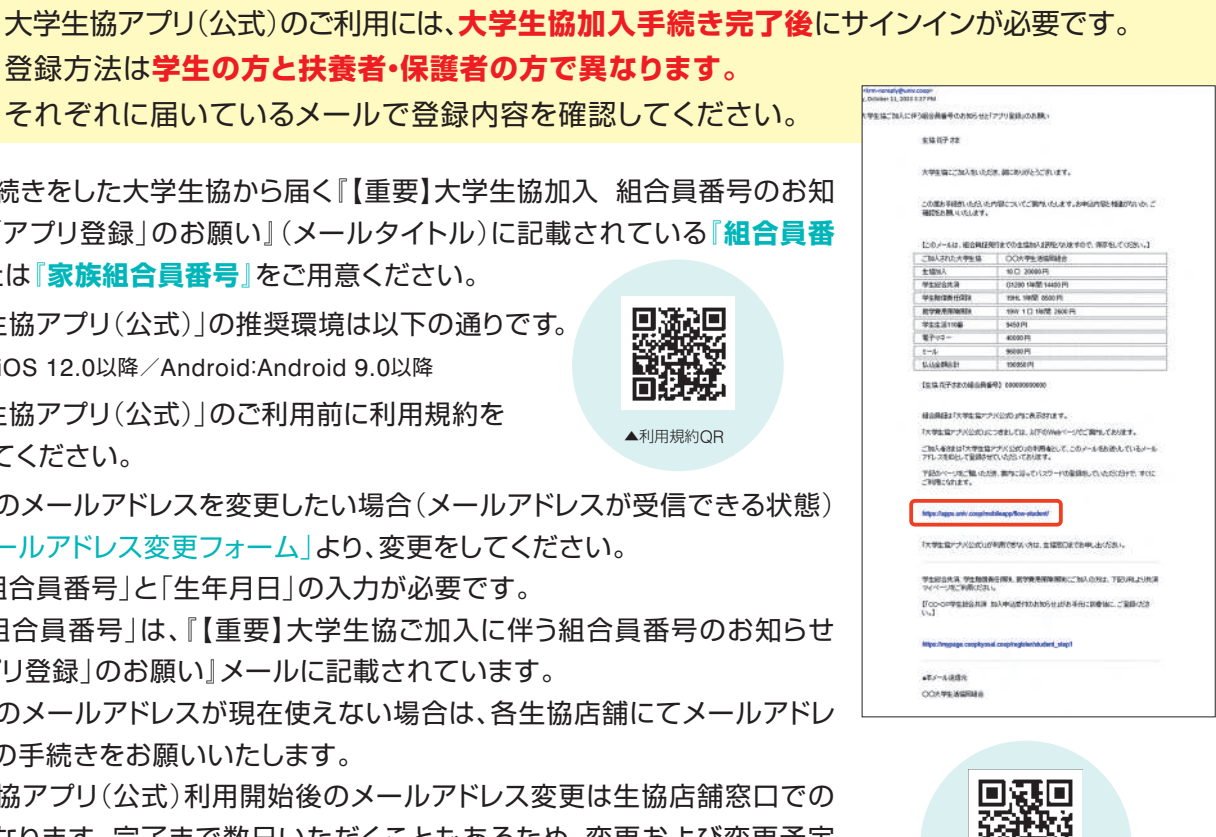

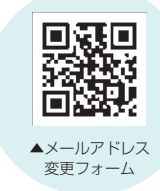

### 組合員証の準備と大学生協アプリ(公式) のご案内

## 大学生協アプリ(公式)登録手順

#### パスワード設定 ▶ 大学生協アプリ(公式)のサインインに必要なパスワードの設定をします。

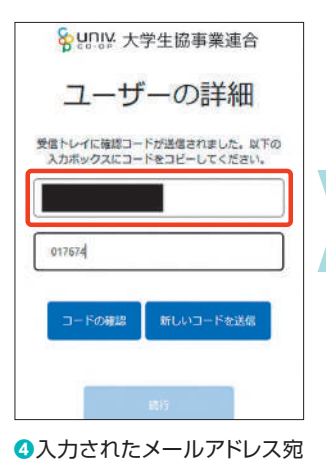

に送信されたパスコードを入力

「大学生協アプリ(公式)」利用する

ための準備

大学生協アプリ(公式)のご案内 > 「大学生協アプリ(公式)」利用するための準備(学生・ 教職員)

学生・教職員の皆さまへ

①大学生協アプリ(公式)は大学生協加

自動的に大学生協アプリ案内サ

イトに戻る

Supply 大学生協事集連合

大学生協アプリ(公式)のご案内

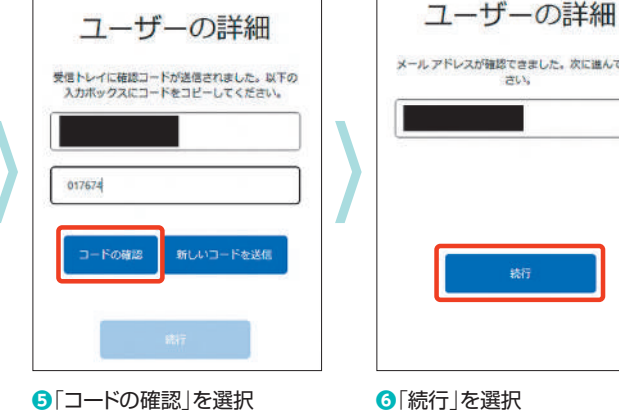

大学生協アプリ(公式)

大学生協アプリ案内サイト内の

アプリダウンロードリンクから大

学生協アプリ(公式)をダウン

ダウンロード

ロード

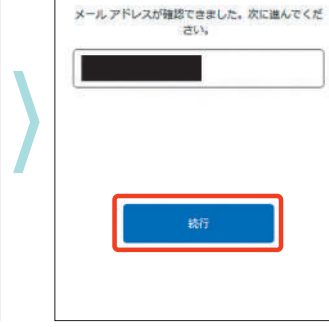

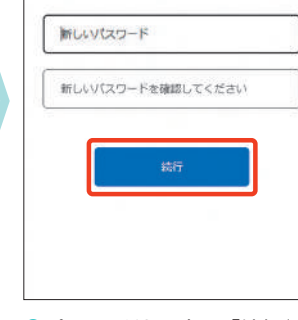

♦ UNIV:大学生協事業連合

ユーザーの詳細

アパスワードを入力し、「続行」を 選択 ※小文字·大文字·番号·記号を混ぜて、8 文字以上にしてください。

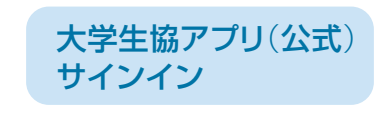

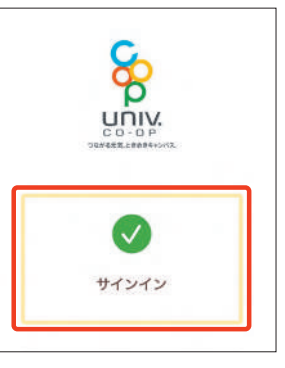

1 サインイン」を選択

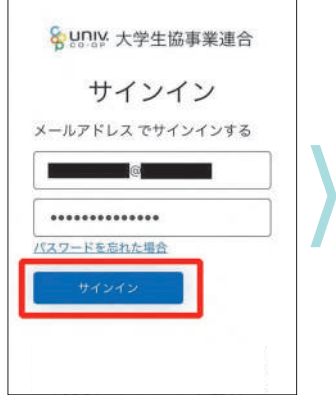

2メールアドレスとパスワードを 入力し「サインイン」を選択 ※ソーシャルアカウントではサインイン しないでください

26

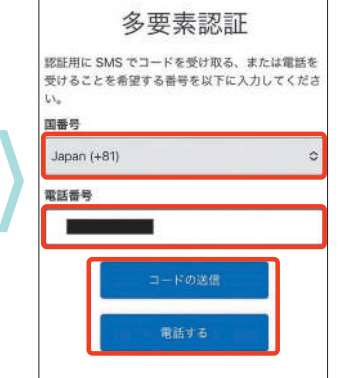

3多要素認証のため電話番号を 入力し「コードの送信」または 「電話をする」を選択

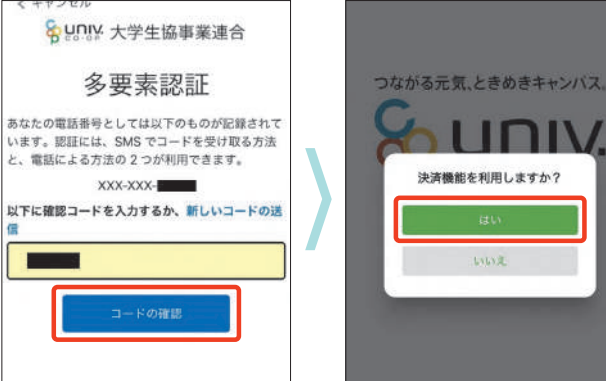

OSMSに送信された確認コード を入力し「コードの確認」を選択

大学生協電子マネーの登録にす

### すむ場合、以下のポップアップで 「はい」を選択

#### 大学生協電子マネー登録 ▶ 電子マネー決済機能利用のための認証をします。

「生協ペイ」「生協ミールパス」に申し込まれた方は、必ず pokepay(決済機能)登録をお願いします。 pokepay(決済機能)の登録をしないと、電子マネーが反映しません。

| <                                         | Pokepay                                                              |        | < Pokepay                                                                  |            |
|-------------------------------------------|----------------------------------------------------------------------|--------|----------------------------------------------------------------------------|------------|
|                                           | <b>Spokepay</b>                                                      |        | <b>O</b> pokepay                                                           |            |
|                                           | 000 生活協同組合はポケベイを使って<br>作られています。                                      |        | OOO 生活協同組合 はポケベイを使って<br>作られています。                                           |            |
| ログイ<br>19289                              | ′ン・新規登録<br>ホルメールアドレスを入力後、練習コードを送信して下さい                               |        | 0000××××△△△△ 死に<br>000をお送りしました。                                            |            |
| 1 HED<br>724                              | 確認コードを記憶する<br>構、ログインのさららも主定から行うことがやきます。<br>パシーポリシーに同様した上でログインしてください。 |        | ロケイン<br>戻る<br>開始登録、ログインのどもちも上記から行うことができます。<br>プライバシーボリシーに開始した上でログインしてください。 |            |
| 」<br>決済<br>携帯電<br>レスを<br>する」 <sup>;</sup> | 各機能登録画面が表示され<br>電話番号またはメールアト<br>こ入力し「確認コードを送信<br>を選択                 | 」<br>℃ | <ul> <li>②送信された確認コードを入力</li> <li>し「ログイン」を選択</li> </ul>                     |            |
| $\equiv$                                  | ●×▲■大学生活協同組合                                                         |        | ●×▲■大学生活協同組合     ●                                                         |            |
| 尭7                                        | < C >                                                                |        | £7 < Ċ >                                                                   |            |
|                                           | <b>T</b> pokepay                                                     |        | <b>G</b> pokepay                                                           |            |
|                                           | ログイン                                                                 |        | ログイン                                                                       |            |
| 認証情報<br>です。                               | 服を設定するために再度ログインが必要                                                   |        | 登録されているメールアドレスに確認コードを<br>送信しました。                                           |            |
| 000                                       | で認証する >                                                              |        |                                                                            |            |
| ⑤表元<br>「○○○                               | 示されたログイン画面て<br>〇で認証する」を選択                                            |        | ❻「確認コードを送信」を選択し、送信された確認コードを入力し「確認コードで認証」を選択                                |            |
| ≡                                         | 早稲田大学生活協同組合                                                          |        |                                                                            |            |
|                                           | 電子組合員証 >                                                             |        |                                                                            |            |
|                                           | ))) (전)<br>(10001 609++5)<br>(10001                                  |        |                                                                            |            |
| 9 s                                       |                                                                      |        | ●電子マネー反映                                                                   | 央          |
| रव                                        | *一残雨: 24.578 円 (内10ポイント)<br>支払いマネーを選択                                |        | 3月24日(月)ま<br>3月25日(火)以                                                     | て降         |
| <b>**</b>                                 | S SERT SERT                                                          |        | ●電子マネー登録                                                                   | 词          |
|                                           |                                                                      |        | ないと電子マネ                                                                    | <u>ج</u> ، |
|                                           |                                                                      |        | ●大学生協アプレ                                                                   | ر<br>4     |
| (+)<br>++->                               |                                                                      |        | 頻度の局い機                                                                     | Ĵ          |

登録完了

います。

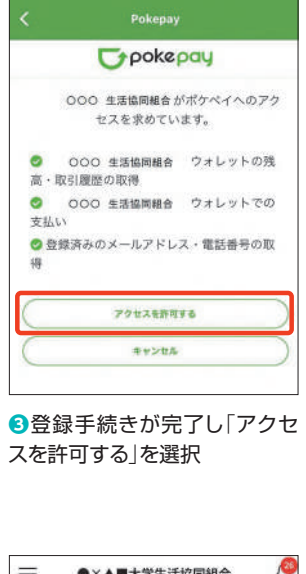

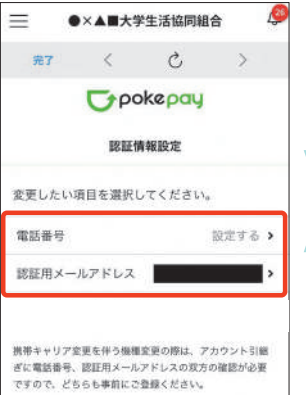

し、画面の案内に従って認証情 報を設定

※「携帯電話番号」、「認証用メールアド レス」のいずれか追加したい方を入 力してください。(登録済み情報の修 正も可能です。)

「Pokepay パスワード設定」は使用 しません。

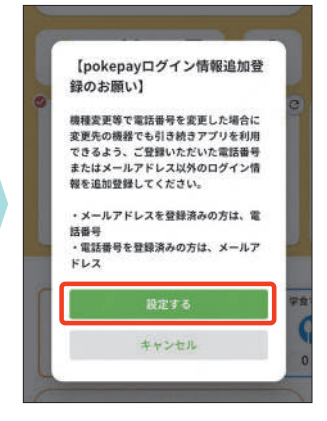

④表示される pokepay ログイ ン情報追加ポップアップで「設定 する|を選択

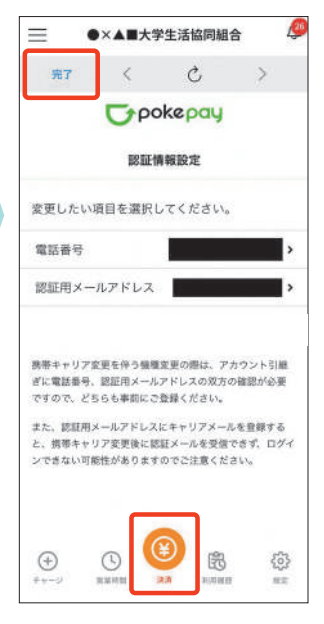

8:20日間では「記念」の目的では、「記念」のである。 「決済」ボタンを選択

#### 時期

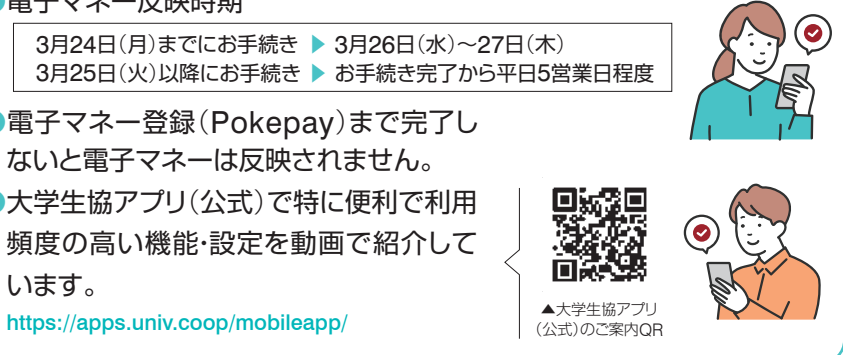